# **WIN Registration Guide**

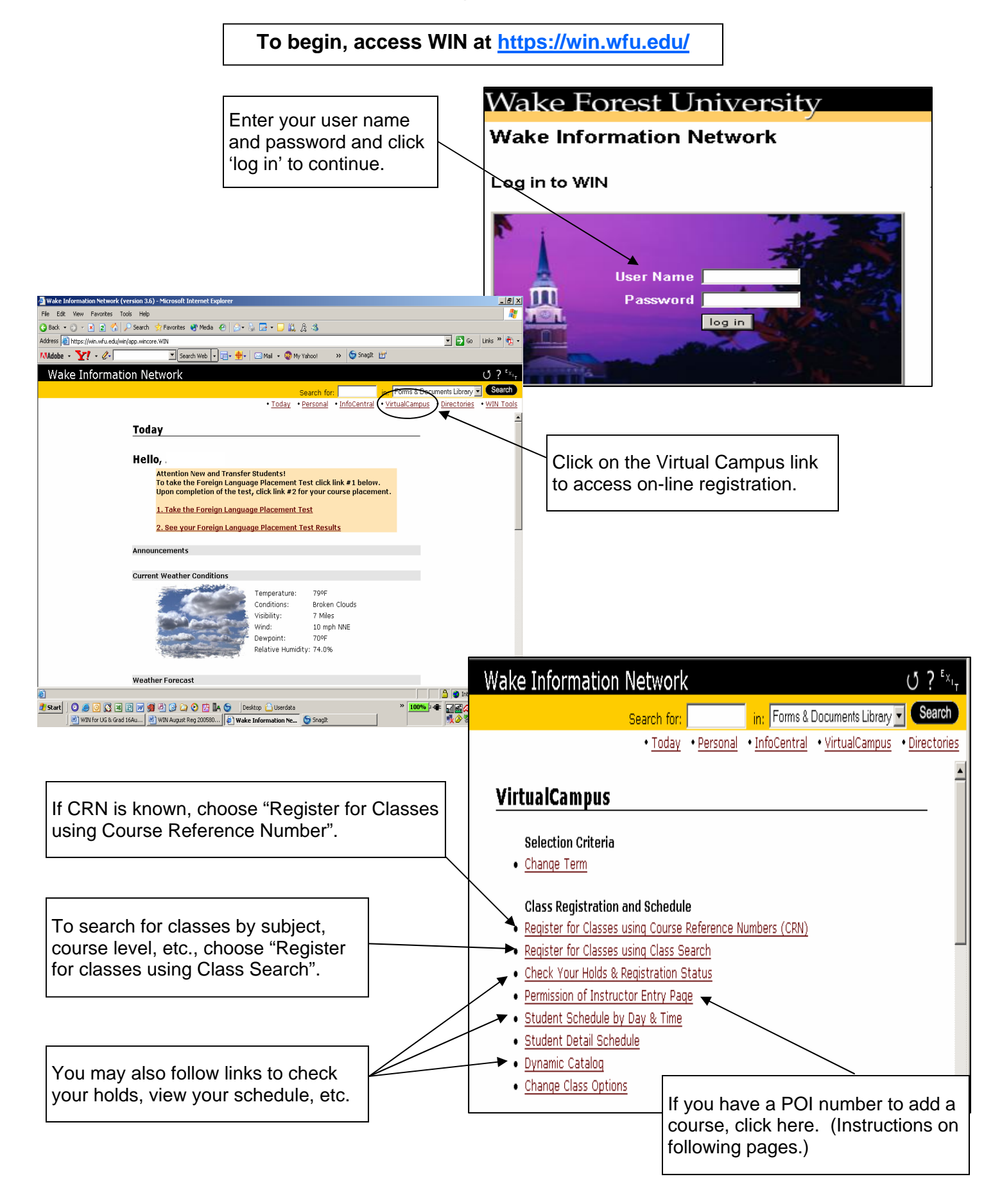

#### **Registering for Classes Using Course Reference Numbers**

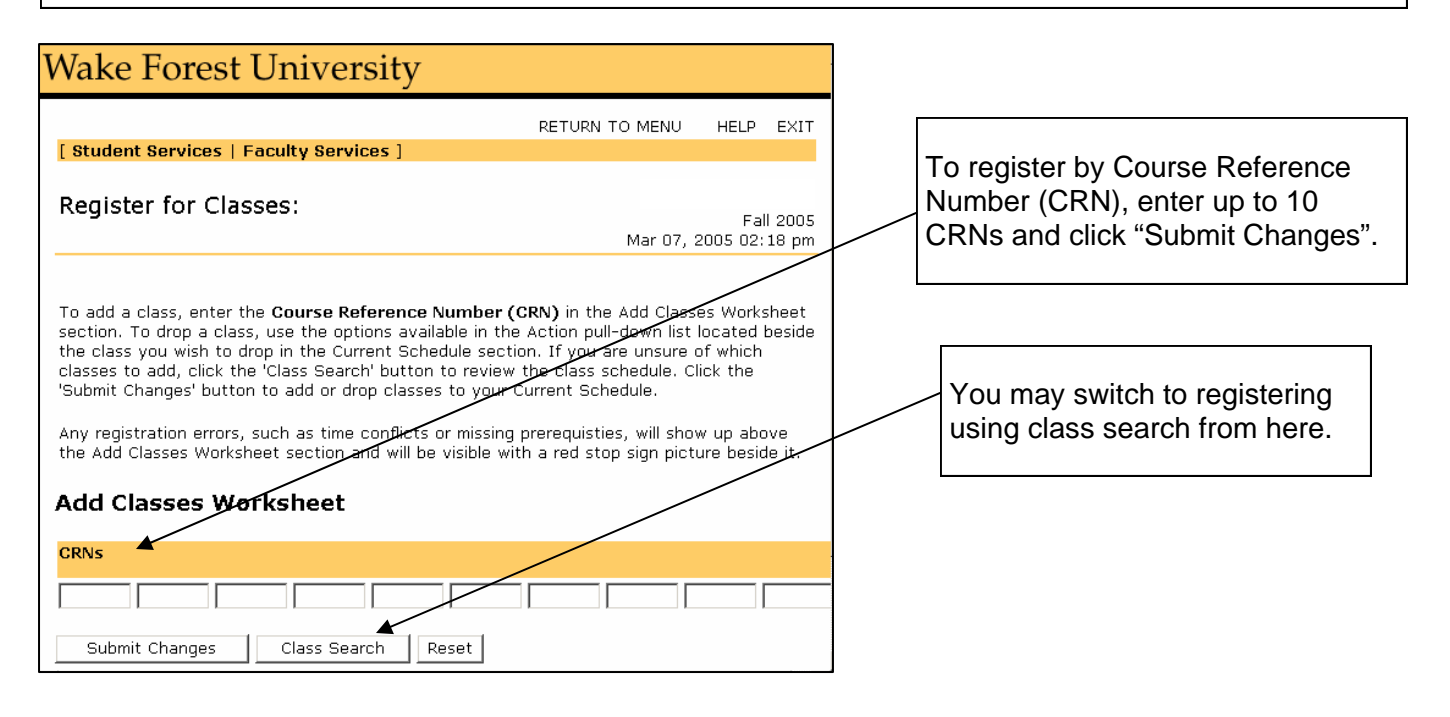

#### **Registering for Classes Using Class Search**

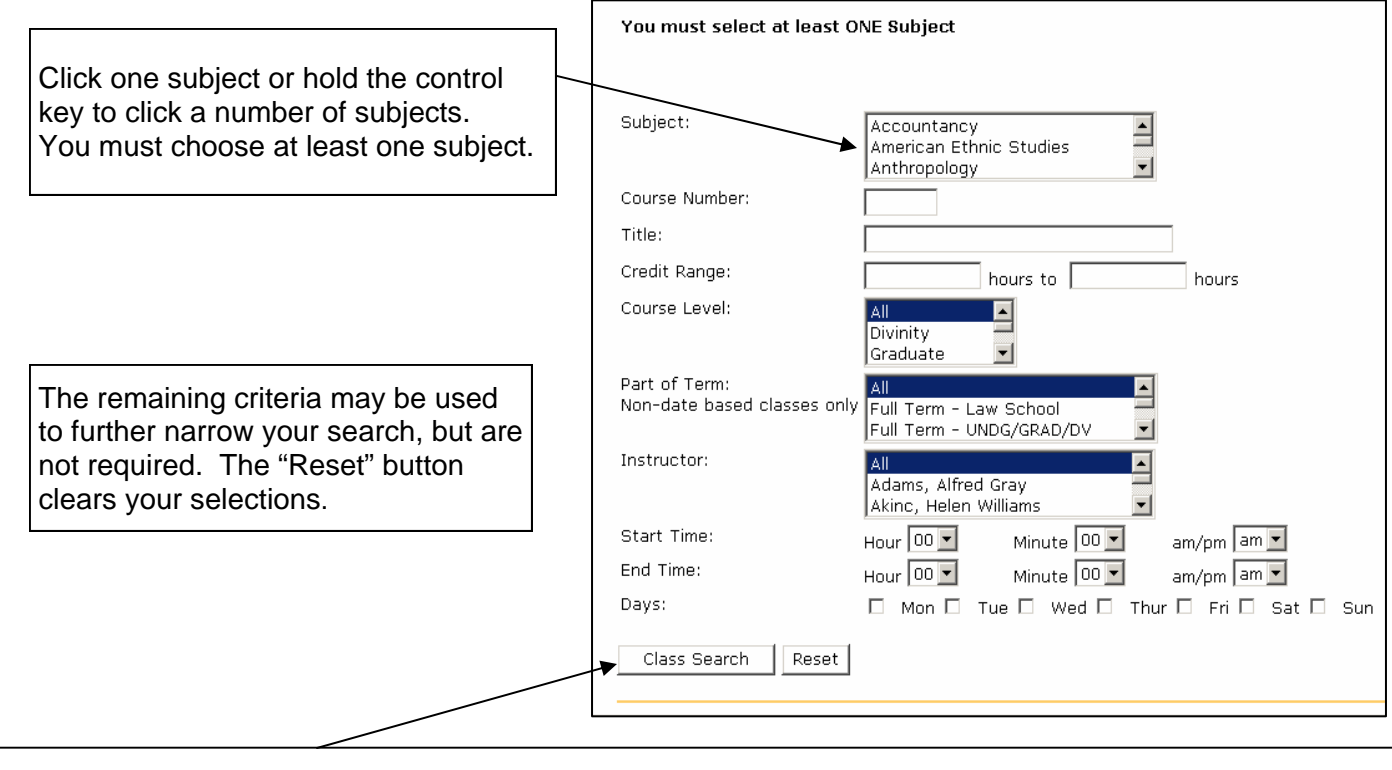

When you have entered your selections, click on "Class Search" and a list of classes that match your criteria will be displayed.

If you are registering for classes for the first time you will prompted to enter your PIN which you receive from your adviser. If you are making changes to an existing schedule, no PIN will be needed.

| Wake Forest University                      |                              |                         |                              |                               |              |                        |                                                                                               |
|---------------------------------------------|------------------------------|-------------------------|------------------------------|-------------------------------|--------------|------------------------|-----------------------------------------------------------------------------------------------|
| wake rolest Oniversity                      |                              |                         |                              |                               |              |                        | A check-box to the left of the course indicates                                               |
|                                             |                              |                         |                              | RETURN TO ME                  | ENU H        | ELP EXIT               | that there are spaces available. "C" to the left                                              |
| [ Student Services   Faculty Services ]     |                              |                         |                              |                               |              |                        | of the course indicates that the course is                                                    |
|                                             |                              |                         |                              |                               |              |                        | closed.                                                                                       |
| LOOK-UP Classes to Add:                     |                              |                         |                              |                               |              | Fall 2005              |                                                                                               |
|                                             |                              |                         |                              | Mar                           | r 03, 2009   | 5 04:49 pm             | Waitlist information is displayed in the "WL"                                                 |
|                                             |                              |                         |                              |                               |              |                        | columns. To add a course with a waitlist                                                      |
| To register for classes, check the box in f | ront of the CRN (C i         | dentifies a closed clas | s) and click Regist          | er or Add to Workshee         | t.           |                        | requires permission of the instructor, even if                                                |
|                                             |                              |                         |                              |                               |              |                        | there are openings. (See next page for more                                                   |
| Sections Found                              |                              |                         |                              |                               |              |                        | on waitlisted courses.)                                                                       |
| Economics                                   |                              |                         | $\frown$                     |                               |              |                        |                                                                                               |
| Select CRN Subj Crse Sec Cmp Cred           | Title                        | Days Time Cap Act       | t Rep WL WL WI<br>Cap Act Re | . Instructor Date<br>m (MM/DI | Locati<br>)) | on Attribute           | Click the check-box to the left of the CRN to select classes and then click on the "Register" |
| 00887 ECN 150 A RC 3.000                    | Introduction to<br>Economics | TR 12:00.25 0<br>pm-    | 25 10 0 10                   | Staff Staff 08/23-<br>12/11   | CARS<br>101  | Divisional<br>Economic | button.                                                                                       |
|                                             |                              | 01:15<br>pm             |                              |                               |              |                        |                                                                                               |
| □ <u>82366</u> ECN 150 B RC 3.000           | Introduction to              | MWF 01:00 25 0          | 25 10 0 10                   | Staff Staff 08/23-            | CARS         | Divisional<br>Economic | You may build a worksneet of courses by                                                       |
|                                             | CONTINUES                    | 01:50<br>pm             |                              | 12/11                         | 101          | CONOMIC                | clicking on the Add to worksheet button.                                                      |
| □ <u>80060</u> ECN 150 C RC 3.000           | Introduction to              | MWF 10:00 25 1          | 24 10 0 10                   | Robert M. 08/23-              | CARS         | Divisional             | Continue searching for classes by clicking on                                                 |
|                                             | Economics                    | am-                     |                              | Whaples 12/11                 | 019          | Economic               | the "Class Search" button.                                                                    |
| Register Add to WorkSheet Cl                | ass Search                   |                         |                              |                               |              |                        |                                                                                               |
|                                             |                              |                         |                              |                               |              |                        |                                                                                               |
|                                             |                              |                         |                              |                               |              |                        |                                                                                               |

[ Student Schedule by Day & Time | Student Detail Schedule | View Fee Assessment ]

Wake Information Network To drop a course: Search for: • <u>Today</u> • <u>Personal</u> • <u>InfoCentral</u> click the down arrow in the "Action" column. To Register, enter your desired Course Reference Numbers (CRNs) in the Add Classes Worksheet and c Classes in the Current Schedule below are in the University database and are final unless you drop the ( **Current Schedule** CRN Subj Crse Sec Level Status Action Cred Grade Mode Wait Listed on Aug 18, 2005 None 🛛 82170 ANT 114 A Undergraduate 0.000 Standard Lette None Drop Via WEB Total Credit Hours: 0.000 Billing Hours: 0.000 Maximum Hours: 16.000 Aug 18, 2005 12:27 pm Date: Add Classes Worksheet CRNs Γ L Submit Changes Class Search Reset

## Need to Wait List for a Class?

| Sections Found                 |     |              |      |      |     |     |       |                                  |      |                       |     |     |     |           |           |           |
|--------------------------------|-----|--------------|------|------|-----|-----|-------|----------------------------------|------|-----------------------|-----|-----|-----|-----------|-----------|-----------|
| Master of Arts Liberal Studies |     |              |      |      |     |     |       |                                  |      |                       |     |     |     |           |           |           |
| Sele                           | ect | CRN          | Subj | Crse | Sec | Cmp | Cred  | Title                            | Days | Time                  | Cap | Act | Ren | WL<br>Cap | WL<br>Act | WL<br>Rem |
| c                              |     | <u>82520</u> | MLS  | 703  | AG  | RG  | 3.000 | Seeing<br>Ourselves as<br>Others | М    | 06:30<br>pm-<br>09:00 | 1   | 1   | 0 \ | 1         | 0         | 1         |

Courses that are closed are indicated by a "C" in the "Select" column.

If course has a wait list, it will be displayed in the "WL" columns.

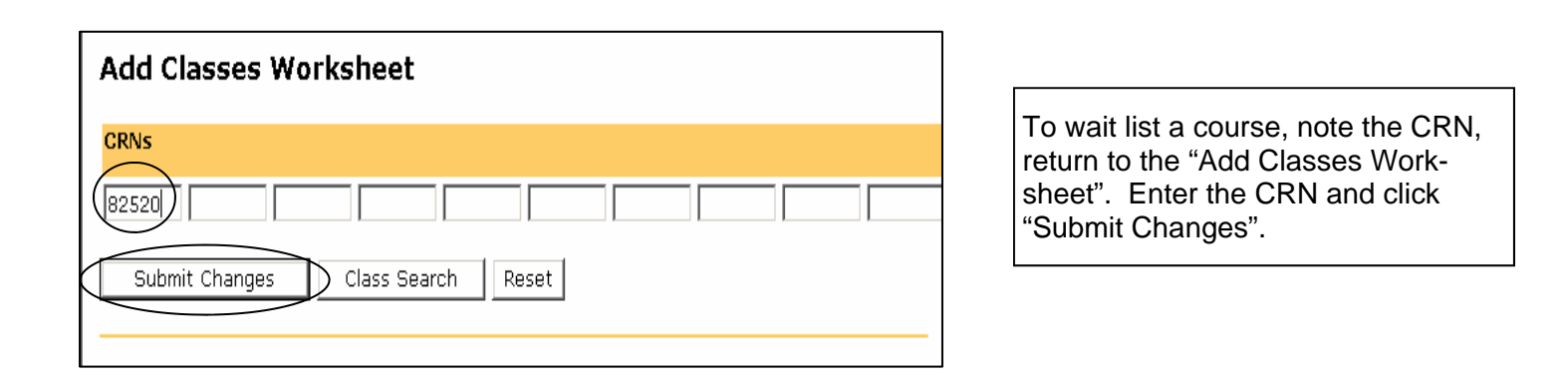

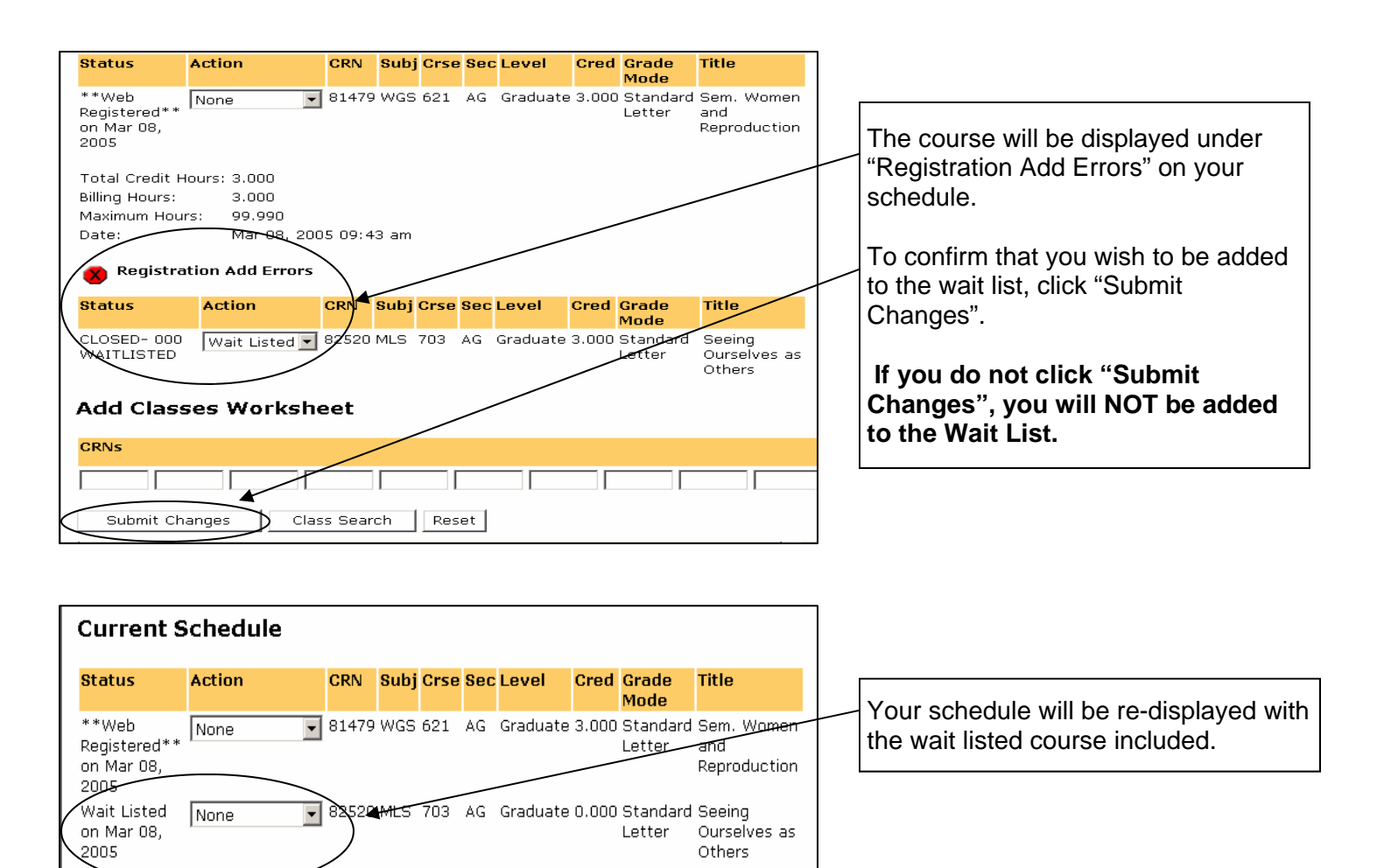

### Using the "Permission of Instructor Entry Page"

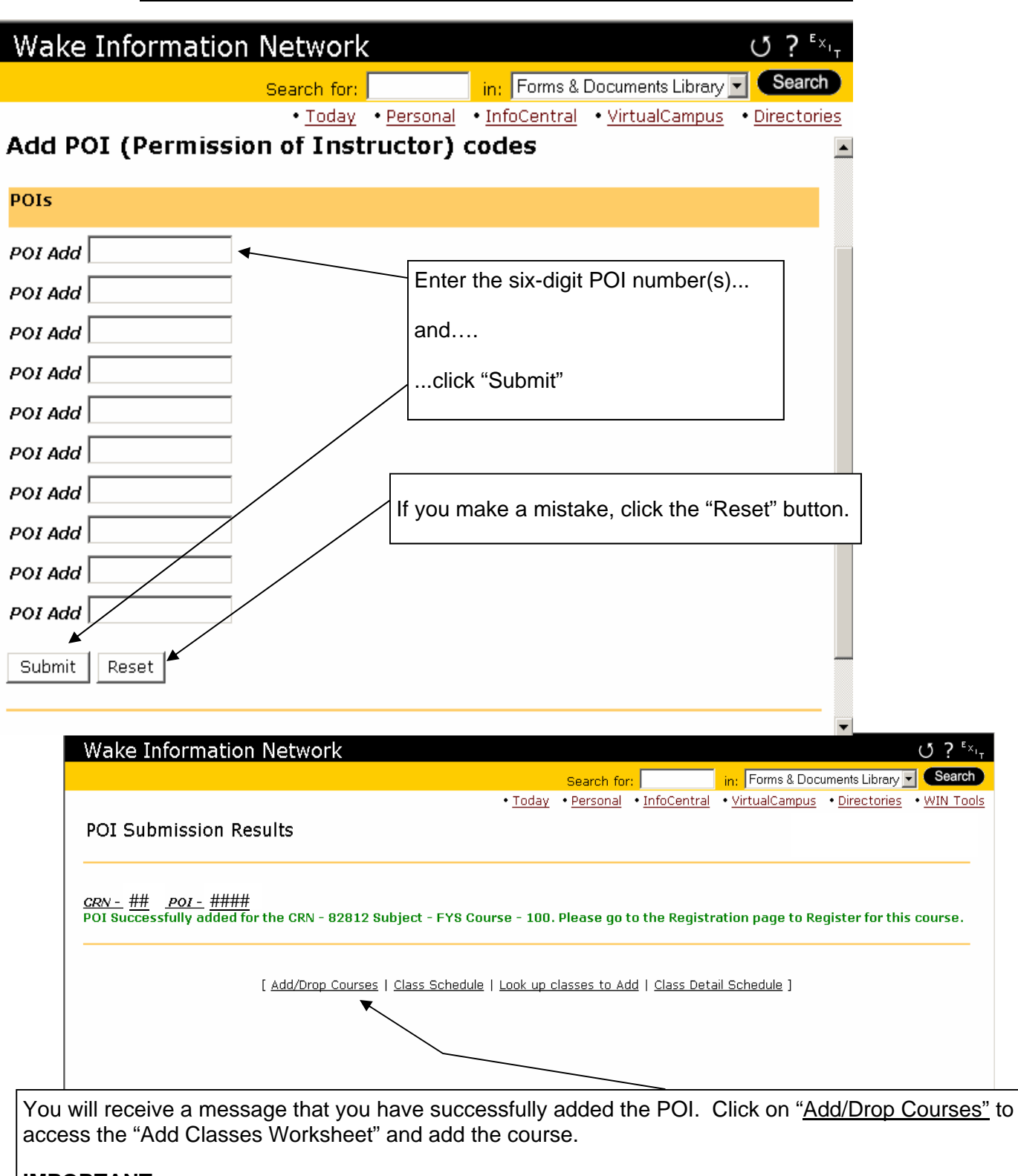

#### IMPORTANT:

Entering a POI number does NOT register you for the course. You must continue with "<u>Add/Drop</u> <u>Courses</u>"

# Once you have entered the POI number, you must *drop* the waitlist *BEFORE* you *add* the class.

| Make Information Notwork                       |                                         | 1                                                                    | ر ۲. D Ev                  |                                      |  |  |  |
|------------------------------------------------|-----------------------------------------|----------------------------------------------------------------------|----------------------------|--------------------------------------|--|--|--|
| wake Information Network                       | K                                       |                                                                      |                            |                                      |  |  |  |
|                                                | • Toda                                  | Search for:   in:  Forms& <br>• Personal • InfoCentral • VirtualCamp | Jocuments Library          | s l                                  |  |  |  |
|                                                | <u></u>                                 |                                                                      |                            | •                                    |  |  |  |
| To Register, enter your desired Course Re      | eference Numbers (CRNs) in the Ad       | Classes Worksheet and click Submit                                   | Changes.                   |                                      |  |  |  |
| Classes in the <b>Current Schedule</b> below a | are in the University database and      | final unless you drop the class from yo                              | ur schedule.               |                                      |  |  |  |
| Current Schedule                               |                                         |                                                                      |                            |                                      |  |  |  |
| Status Action                                  | CRN Subj Crse Sec Level                 | Cred Grade Mode Title                                                |                            |                                      |  |  |  |
| Wait Listed on Aug 18, 2005 None               | ▼ 82170 ANT 114 A Underg                | uate 0.000 Standard Letter Introductio                               | n to Cultural Anthropology |                                      |  |  |  |
| Total Credit Hours: 0.000 Drop Via WE          |                                         |                                                                      |                            |                                      |  |  |  |
| Billing Hours: 0.000                           |                                         | Click the drop dowr                                                  | next to the wait I         | listed                               |  |  |  |
| Maximum Hours: 16.000                          | m                                       | course and select "                                                  | Drop Via WEB"              |                                      |  |  |  |
|                                                |                                         | (han al'ala "Ouhard"                                                 | Ob a serie a " houting     |                                      |  |  |  |
| Add Classes Worksheet                          |                                         |                                                                      | Changes" buttor            | n.                                   |  |  |  |
| CRNs                                           |                                         | The course will be r                                                 | emoved from you            | Ir                                   |  |  |  |
|                                                |                                         |                                                                      |                            |                                      |  |  |  |
|                                                |                                         |                                                                      |                            |                                      |  |  |  |
| Submit Changes Class Search                    | Reset                                   |                                                                      |                            |                                      |  |  |  |
|                                                |                                         |                                                                      |                            |                                      |  |  |  |
| E Done                                         |                                         |                                                                      | 📋 🔮 Internet               |                                      |  |  |  |
| 🏄 Start 🛛 🗿 🥥 🕵 🗷 📝 💓 🤧 🕑                      | 😂 🕑 🖪 🗛 😏 🛛 Desktop 🦲 Userd             | » _ 999                                                              | 💁 🖷 🍐 🖬 🌌 🧟 🖓 12:31 PM     |                                      |  |  |  |
| SnagIt   🏈   SCT Internet                      | Native   🖄 Oracle Developer Fo   🕅 AU   | g-WIN Rev    🏈 ] Wake Informatio                                     | 📑 🕅 🏷 🖉 🗾 Thursday         | 1                                    |  |  |  |
|                                                |                                         |                                                                      |                            |                                      |  |  |  |
|                                                |                                         | Now enter the CRN in                                                 | the "Add                   |                                      |  |  |  |
|                                                |                                         | Classes Worksheet"                                                   | in:                        | Forms & Documents Library            |  |  |  |
|                                                |                                         |                                                                      | • <u>Virt</u>              | tualCampus • Directories • WIN Tools |  |  |  |
|                                                |                                         | and click "Submit Changes" again.                                    |                            |                                      |  |  |  |
|                                                | Current Schedule                        |                                                                      |                            |                                      |  |  |  |
|                                                |                                         |                                                                      |                            |                                      |  |  |  |
|                                                | status<br>**Web Registered** on Aug 18. | TION CRN SUBJ Crse Sector                                            | leroraduate 3.000 Standard | Introduction to Cultural             |  |  |  |
|                                                | 2005                                    |                                                                      | Letter                     | Anthropology                         |  |  |  |
|                                                | Total Credit Hours: 3.000               |                                                                      |                            |                                      |  |  |  |
|                                                | Billing Hours: 3.000                    |                                                                      |                            |                                      |  |  |  |
|                                                | Maximum Hours: 16.000                   |                                                                      |                            |                                      |  |  |  |
| After you have                                 | Date: Aug 18, 2005 :                    | 36 pm                                                                |                            |                                      |  |  |  |
| Clicked "Submit                                | Add Classes Workshee                    |                                                                      |                            |                                      |  |  |  |
| changes, the                                   |                                         |                                                                      |                            |                                      |  |  |  |
| your schedule with a                           | CRNs                                    |                                                                      |                            |                                      |  |  |  |
| Status of "Web Reg-                            |                                         |                                                                      |                            |                                      |  |  |  |
| istered".                                      |                                         |                                                                      |                            |                                      |  |  |  |
|                                                | Submit Changes Class S                  | ch Reset                                                             |                            |                                      |  |  |  |
|                                                |                                         |                                                                      |                            |                                      |  |  |  |
|                                                |                                         |                                                                      |                            |                                      |  |  |  |
|                                                |                                         |                                                                      |                            |                                      |  |  |  |